# 目 錄

The second second

| 第1章                       | 課程查詢1 |
|---------------------------|-------|
| 笙2音                       | 去顧咨詢  |
| \ <b>1 □</b> <del>↓</del> |       |
| 第3章                       | 選課結果4 |

## 第1章課程查詢

#### 【功能位置】

選課(教師端、導師端)\課程查詢

【操作說明】

課程查詢

|                           | 第一次寫論文就上手Ⅱ 授課教師:呂教師               |                   |
|---------------------------|-----------------------------------|-------------------|
| 査詢                        | 普科 多元選修 1學分                       | 課程大綱              |
|                           | 上課時間:三・56 上課班級:普一忠 上課場地:          |                   |
|                           | 人數上限:30 退遘底限:0 意願人數:1 錄取人數:3      |                   |
|                           | 文化史 授課教師:吳教師,呂教師                  |                   |
| 査詢                        | 普科 彈性學習 1節                        | 課程大綱              |
|                           | 上課時間:四・4 上課週:1-10週 上課班級:普一忠 上課場地: |                   |
|                           | 人數上限:30 退遘底限:0 意願人數:1 錄取人數:1      |                   |
| Set Contract Set Contract |                                   | a car car car car |

1. 課程欄位會顯示基本資訊,點選【查詢】可以進一步查詢更多課程資訊。

課程内容

| 第一次寫論文就上手Ⅱ                      |
|---------------------------------|
| ●學分/節數:1/1                      |
| ● 課程類別:多元選修                     |
| ●上課時間:三·56                      |
| ● <b>上課班級:</b> 普一忠              |
| ●上課場地:                          |
| <ul> <li>● 授課教師: 呂教師</li> </ul> |
| 開課人數底限:20                       |
| 選課人數上限:30                       |

- 可選學生數:7
- 錄取人數:3

 點選課程上的【課程大綱】可設定課程大綱,提供文字編輯介面,可以貼上 WORD 編輯的文件內容,編輯完成請點選【存檔】。

<sup>●</sup> 課程大綱: TEST

| 课程大测   |            |          |          |               |    |      |         |
|--------|------------|----------|----------|---------------|----|------|---------|
| 荐檔     |            |          |          |               |    |      |         |
| 程資訊    |            |          |          |               |    |      |         |
| 科目代碼   | 科目名稱       | 課程類別     | 授課教師     | 科別            | 年級 | 上課班級 | 上課時段    |
| C00251 | 第一次寫論文就上手Ⅱ | 多元選課     | 呂教師      | 普科            | 1  | 普一忠  | 一年級多元選修 |
| B I +  |            | Format - | Font • S | ize • 🗮 • 🧮 • |    |      |         |

## 【使用時機】

欲查看可選課程的課程資訊及輸入課程大綱時。

## 【功能說明】

1. 導師端需先選擇時段才可查看課程資訊,畫面如下:

| 選擇時段                |                                                                                                    |
|---------------------|----------------------------------------------------------------------------------------------------|
| 二年級多元選修<br>上課時間: 三. | <sup>多</sup> 五六節 多元選修<br>56                                                                                                    |
| [                   | 選擇時段 ▶課程查询                                                                                                    |
|                     | 西班牙語IV         授課教師:陳教師                査詢               管科 多元選修 1學分             上課時間:三・5 上課班級: 上課場地:             人數上限:30 退還底限:0 意願人數:1 錄取人數:2 |
|                     | <t< td=""></t<>                                                                                                    |
|                     | 印尼語Ⅳ 停開     授課教師:王教師       查詢     普科 多元選修     1學分       上課時間:三・6     上課場地:       人數上限:30     退選底限:0     意願人數:0                                |
|                     | 幸福的味道-食育文化IV         授課教師:許教師           查詢         晉科 多元選修 1學分           上課時間:三·6         上課場地:           人數上限:30 週選底限:0         意願人數:0       |

# 第2章志願查詢

#### 【功能位置】

The second

選課(導師端)\志願查詢

#### 【操作說明】

| 志願查詢           |       |
|----------------|-------|
| 全部學生志願未填完      |       |
| 01號 911050 王同學 | 志願已填完 |
| 02號 911175 盧同學 | 志願未填完 |
| 03號 911091 吳同學 | 志願未填完 |
| 04號 911016 吳同學 | 志願未填完 |
| 05號 911022 周同學 | 志願未填完 |
| 06號 911148 洪同學 | 志願未填完 |
|                |       |

1. 可察看學生填選志願狀況。

2. 【志願未填完】可篩選未填完志願的學生。

# 第3章選課結果

#### 【功能位置】

0

Start V

選課(教師端、導師端)\選課結果

【操作說明】

| 選課結果 |                                                                                                    |              |
|------|----------------------------------------------------------------------------------------------------|--------------|
| 查詢   | 第一次寫論文就上手Ⅲ 授課教師:呂教師<br>普科 多元選修 1學分<br>上課時間:三・56 上課班級:普一忠 上課場地:<br>人數上限:30 退選底限:0 意願人數:1 錄取人數:3      | PDF          |
| 查詢   | 文化史 授課教師:吳教師,呂教師<br>晉科 彈性學習 1節<br>上課時間:四・4 上課週:1-10週 上課班級:晉一忠 上課場地:<br>人數上限:30 退選底限:0 意願人數:1 錄取人數:1 | PDF<br>EXCEL |

|   | 1. 點選                     | 【查詢】可以       | 以查詢課程的           | 錄取學生名單。 |   |
|---|---------------------------|--------------|------------------|---------|---|
| 2 | 課程學生清單                    |              |                  |         | × |
|   | <b>科目名稱</b><br>第一次寫論文就上手Ⅱ | 上課時間<br>三.56 | <b>錄取人數</b><br>3 |         |   |
|   | 普科 普一忠 01號 011001 引       | 長同學          |                  |         |   |
|   | 普科 普一忠 09號 011009 =       | 辛同學          |                  |         |   |
|   | 普科 普一忠 13號 011013 6       | 的學           |                  |         |   |

2. 點選課程右側 PDF/Excel 按鈕,可產出選課點名單。

|                                            |                   |        |                               | 亞明選                     | 斤資訊;<br>建課點名      | 高中<br>單 |           | 學年期: | 110-2 |
|--------------------------------------------|-------------------|--------|-------------------------------|-------------------------|-------------------|---------|-----------|------|-------|
| 科目:第一次寫論文就上手Ⅱ<br>教師:呂教師                    |                   |        | 上課班級:普一忠 學分:1<br>上課場地: 上課時間:三 |                         | 人數:3 製表日:<br>三·56 |         | 111/06/20 |      |       |
| 曠課○ 遅                                      | 到0 - <sup>1</sup> | P退X    | 日期                            |                         |                   |         |           |      |       |
|                                            |                   |        | 簽名                            |                         |                   |         |           |      |       |
| 班級                                         | 座號                | 學號     | 姓名                            | 1                       |                   |         |           |      |       |
| 普一忠                                        | 01                | 011001 | 张同学                           |                         |                   |         |           |      |       |
| 普一忠                                        | 09                | 011009 | 辛同學                           |                         |                   |         |           |      |       |
| 普一忠                                        | 13                | 011013 | 邱同學                           |                         |                   |         |           |      |       |
| 一、本表由副班長負責保管,於每日放學時<br>二、每任理老師点任理老師不在時,由班長 |                   |        |                               | -<br>學時繳回教務。<br>#長自青點名: | 。<br>書記。          |         | 填表人       |      | -     |
| 三、請任課老師切實點名,如有塗改請簽                         |                   |        |                               | 资名。                     |                   |         | 簽名        |      |       |

#### 【使用時機】

欲查詢課程錄取學生名單時。